## **INFORMACIÓN IMPORTANTE**

• Todos los formularios de inscripción de niños **DEBEN** renovarse dentro del mes de MAYO.

• E-Forms facilita que los padres renueven electrónicamente las inscripciones de sus hijos, ahorrándole tiempo, papel y correo!

• Si elige usar E-Forms, debe **NOTIFICARNOS** a más tardar el 15 de ABRIL de 2024, para que podamos darle acceso a E-Forms en KidKare.

• A partir del 1 de MAYO de 2024, verá aparecer "formularios electrónicos" en la barra de menú de KidKare.

• Los padres con direcciones de correo electrónico registradas también recibirán automáticamente invitaciones de renovación de inscripción por correo electrónico el 1 de mayo de 2024. Notifíquenos si desea que agreguemos o actualicemos la dirección de correo electrónico de un padre en Kid Kare antes de esta fecha para que se incluyan.

• Las renovaciones de inscripción de niños deben completarse entre el 1 de MAYO de 2024 y el 31 de MAYO de 2024.

• Cualquier niño que no se renueve dentro de este período de tiempo será dado de baja automáticamente.

TENGA EN CUENTA: Cualquier niño NUEVO inscrito en el mes de MAYO debe inscribirse utilizando el método de inscripción en papel y, por lo tanto, no necesita volver a inscribirse.

Cualquier niño nuevo inscrito en ABRIL debe pasar por el proceso de renovación.

Revisión del método de inscripción en papel para inscribir niños NUEVOS (esto no ha cambiado).

• Ingrese la información del niño en KidKare e imprima el formulario de inscripción.

• Tanto el proveedor como el padre firman el formulario de inscripción original y firman la fecha del primer día en que el niño está bajo cuidado.

• Los formularios de inscripción deben recibirse antes del 5 del mes en la oficina de Cameron Park (la dirección está en el formulario).

• No se aceptan copias escaneadas.

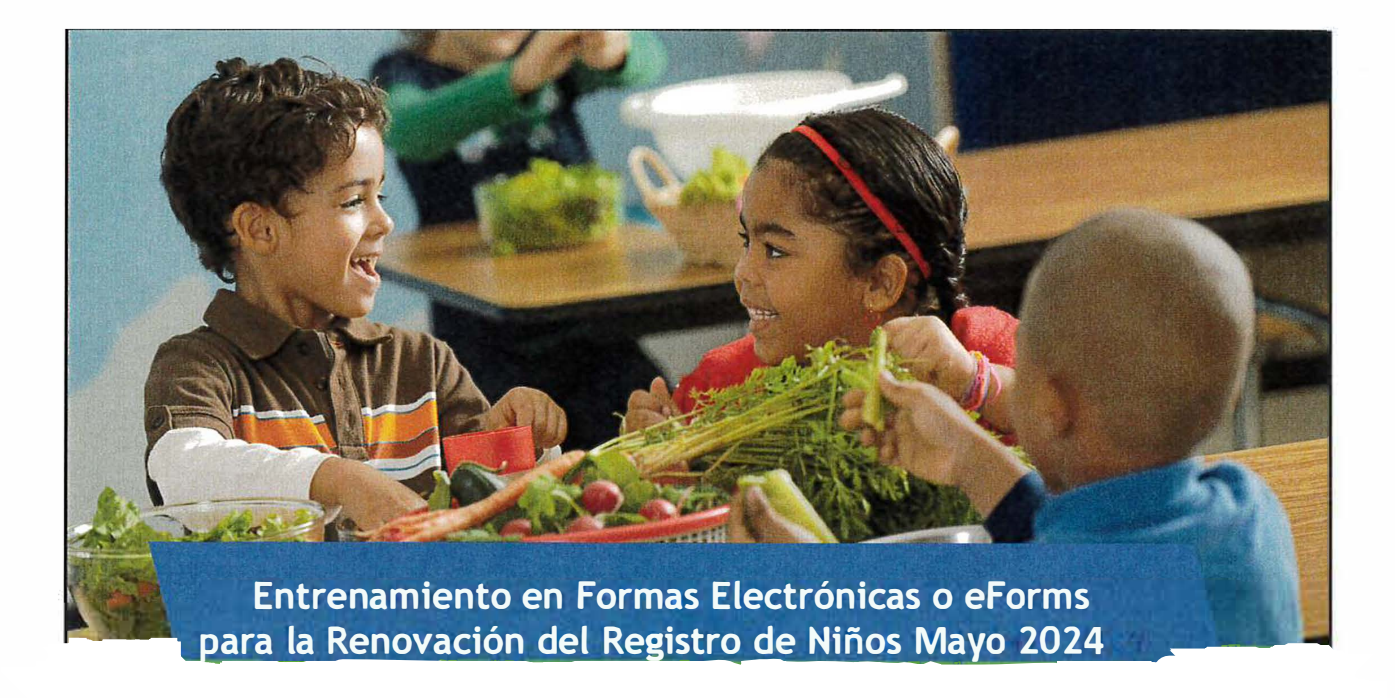

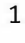

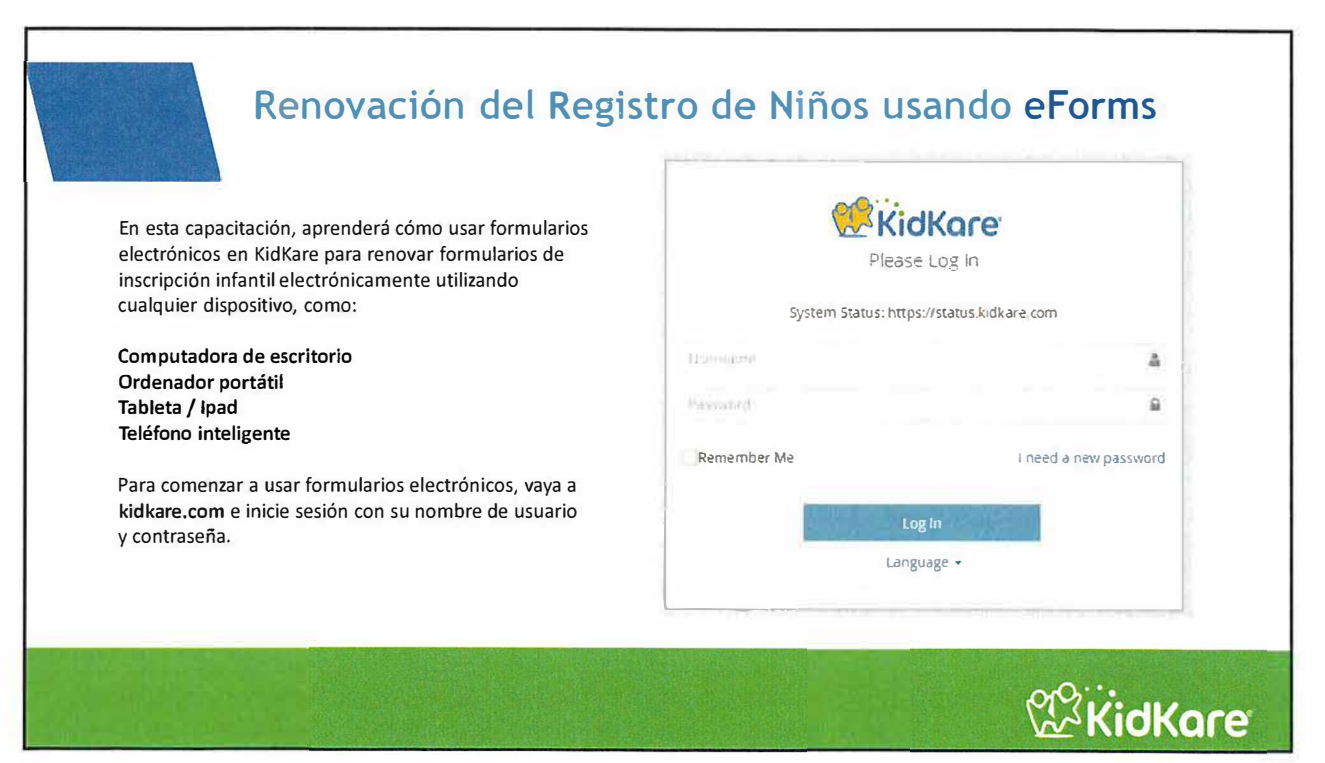

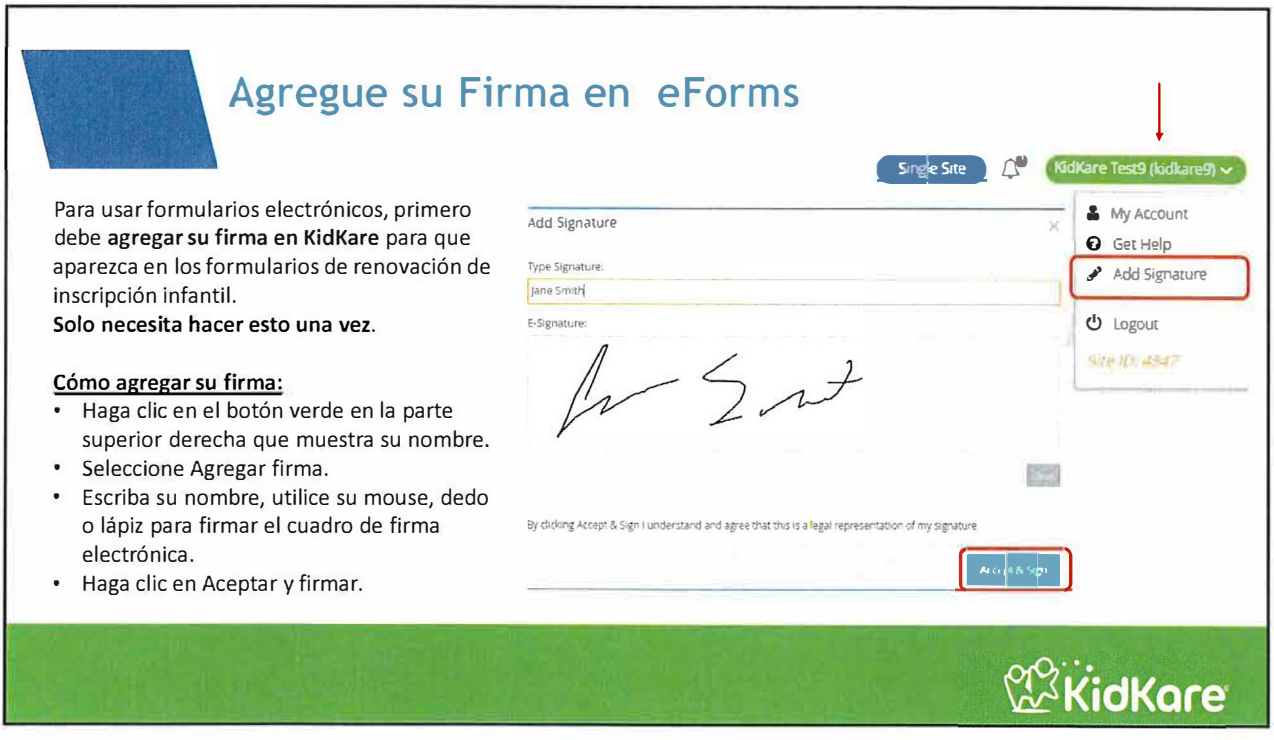

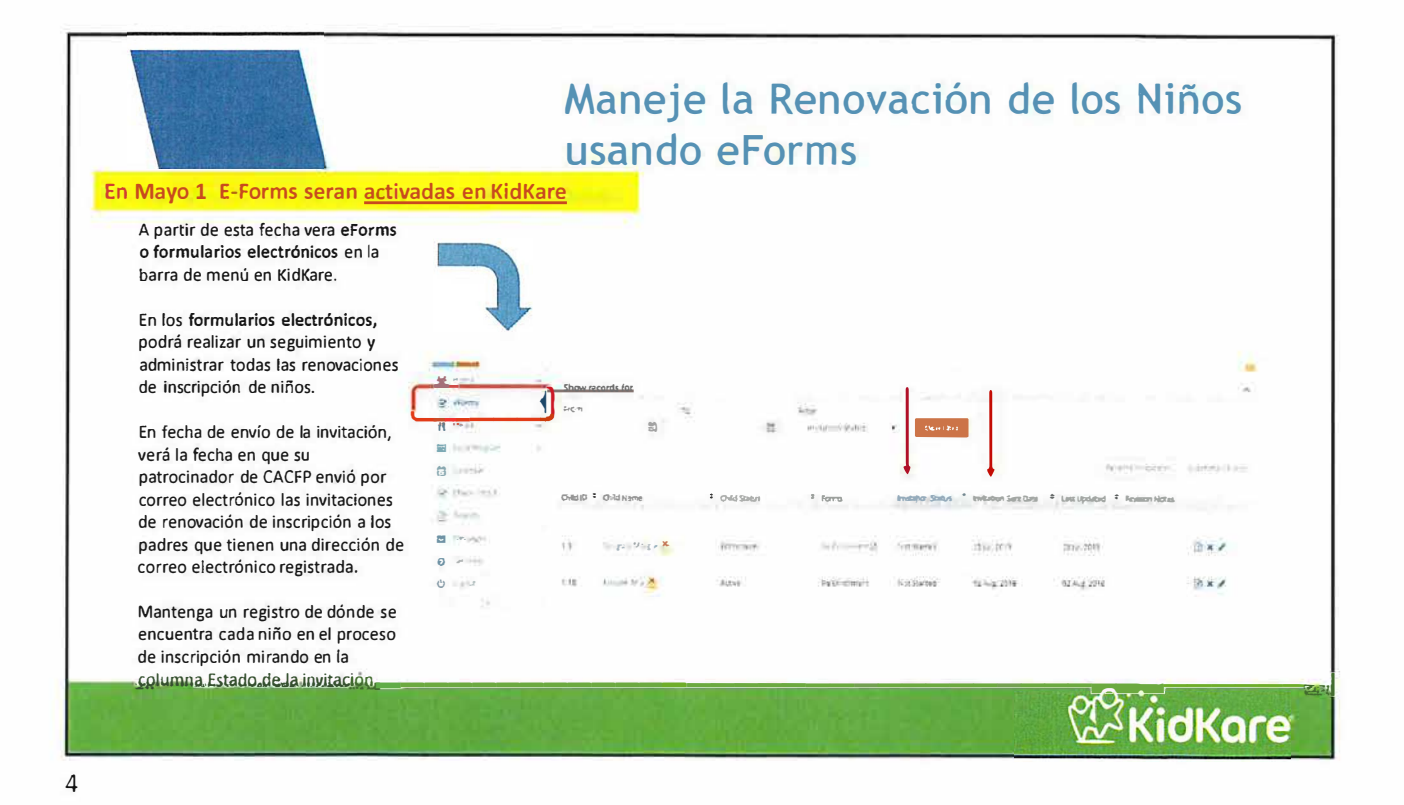

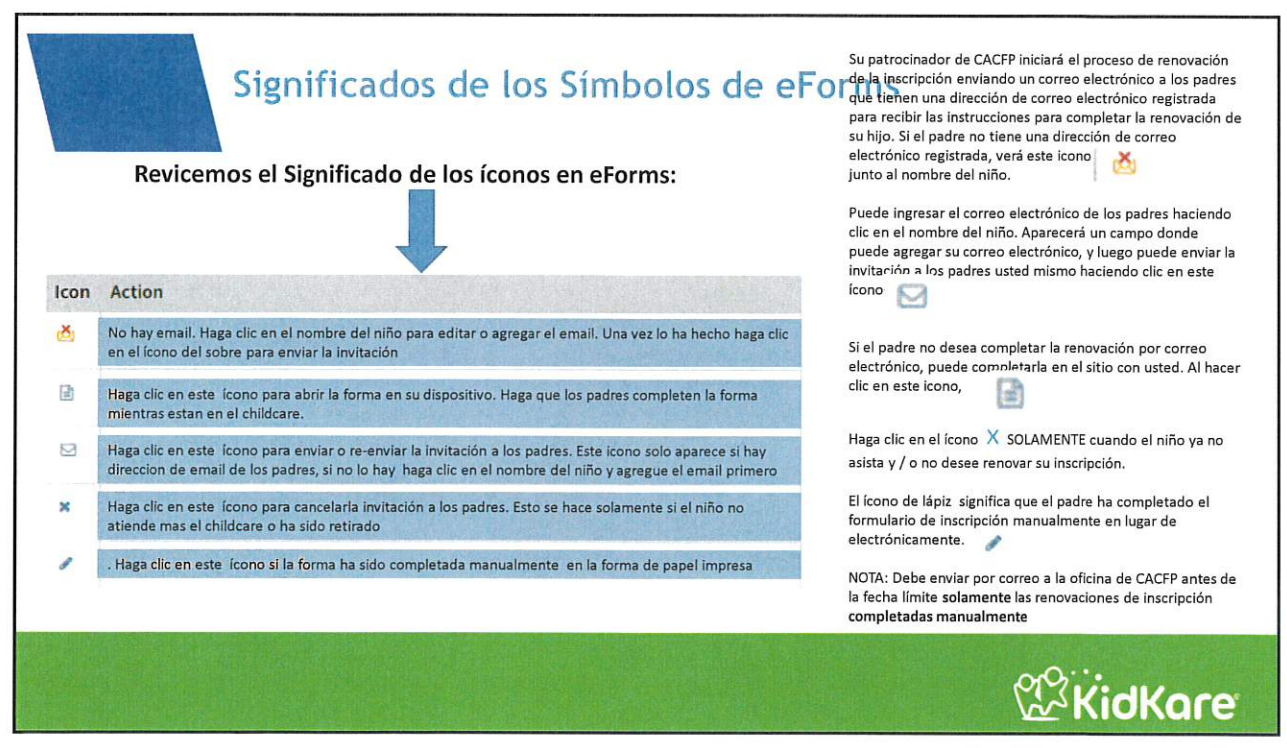

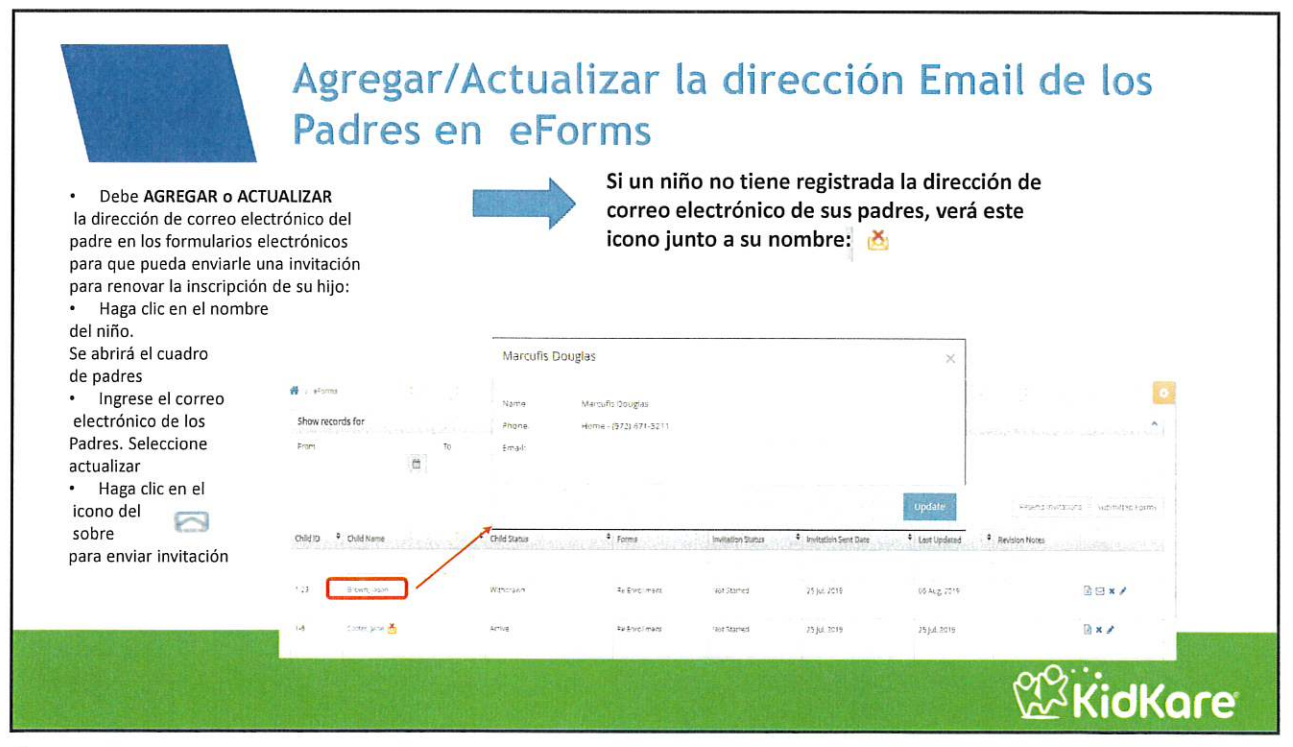

## Los Padres Pueden Completar la Renovación de Inscripción de Niños Usando el CORREO ELECTRÓNICO o EN EL SITIO usando eForms

## Hay dos formas para los padres hacer la renovación de los registros de los niños usando eForms:

- Los padres reciben una invitación por correo electrónico para renovar la inscripción de su hijo a través de su CORREO ELECTRÓNICO por parte del Patrocinador (si el correo electrónico está registrado) o por usted (si lo agrega). Podrá rastrear dónde se encuentran los padres en el proceso de renovación en la columna "Estado de la invitación" en los formularios electrónicos. Y / O
- Los padres pueden renovar la inscripción de su hijo EN EL SITIO con usted usando un dispositivo electrónico como un teléfono inteligente, ipad, computadora portátil o computadora de su Child care.

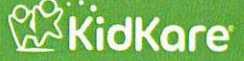

7

eForms

RA

11

Icono para que

los padres los

lcono para que los padres los

completen en EN EL SITIO

completen

usando el

EMAIL

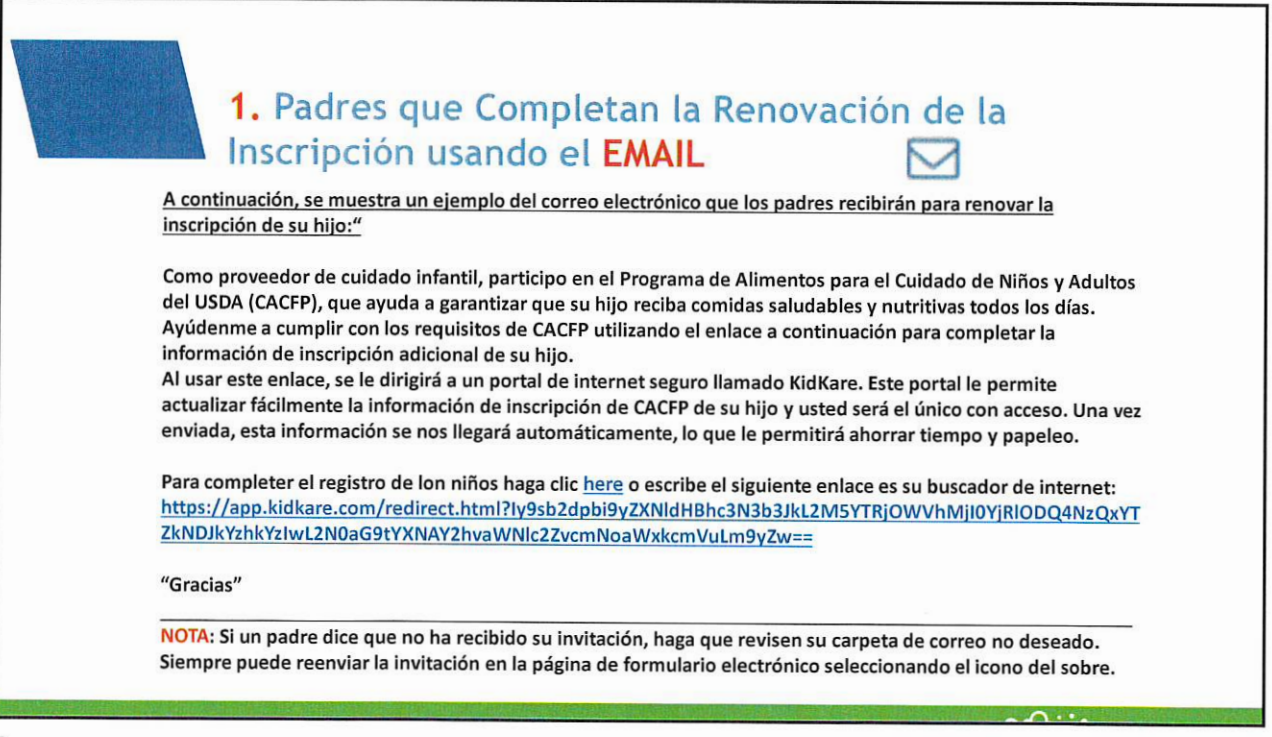

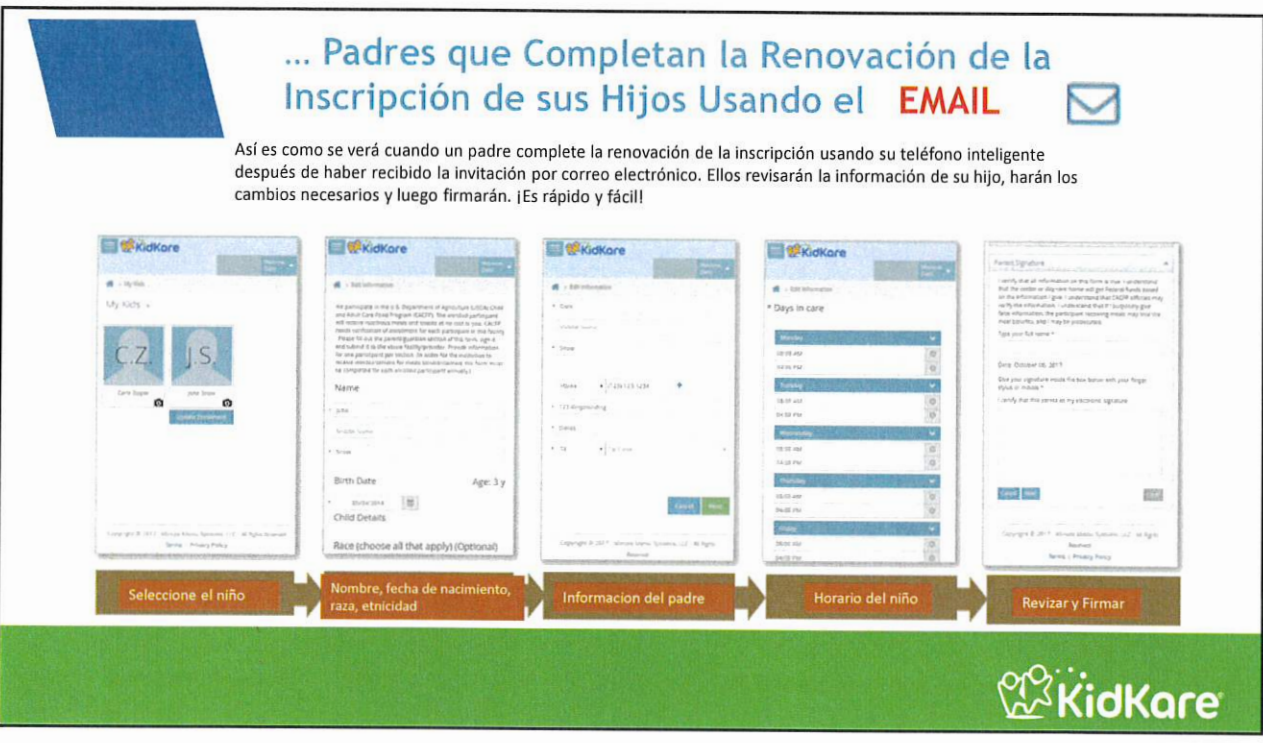

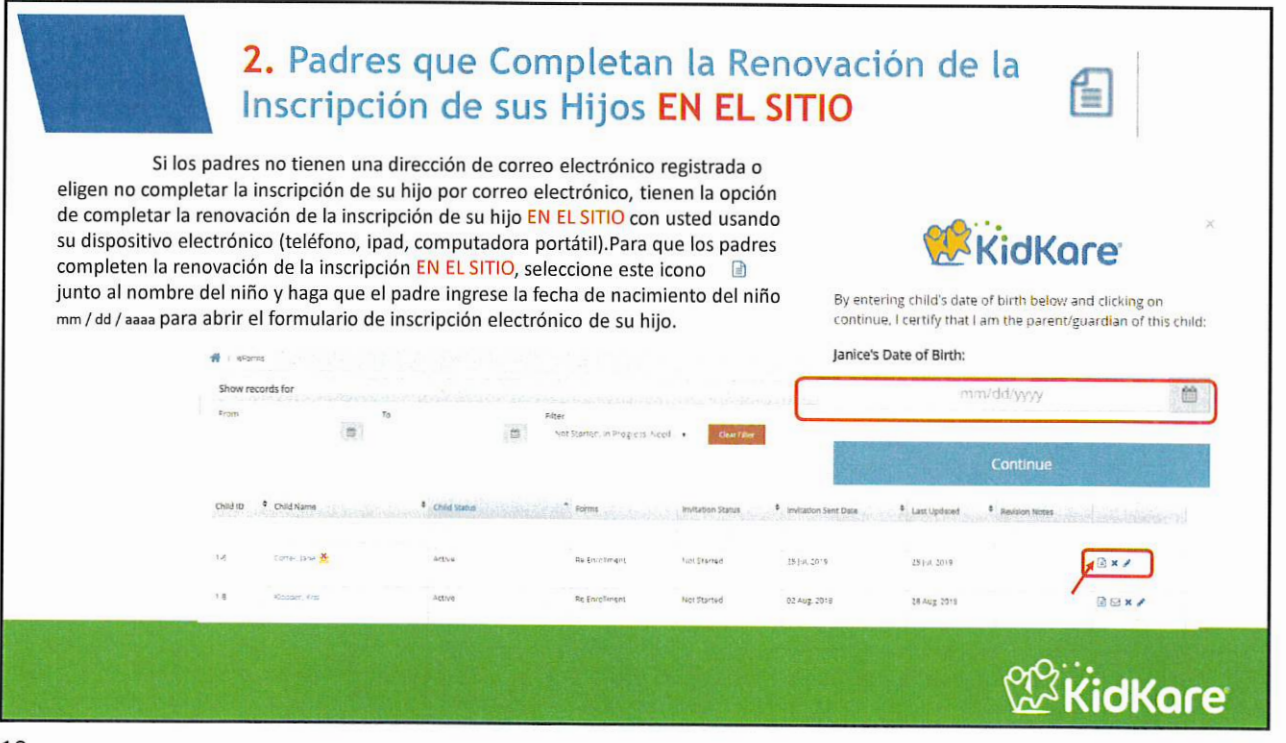

| Rer<br>E                           | novación de Inscripc<br>N EL SITIO 👔                                                                                                    | ciór               | n Infantil                                               | en el                                                           |               |
|------------------------------------|----------------------------------------------------------------------------------------------------|--------------------|----------------------------------------------------------|-----------------------------------------------------------------|---------------|
| Stronger Carriers                  | 💏 o Indistributionen<br>Ale participate et tra US Departmenter al Agriculture et Albaic Detti etti algunti are Ross Program (Baicar), fra avva                                                                                                    | toynings i wa e    | rana ngrung i madr ant i tani ti ni mit ig yog På        | ( 🕶 net () sector not then one to be sets only gets on the      | icity Passati |
| Pantalla 1:                        | No representation response in the terms of the state of a the above holds managed. Provide examples in<br>employ part part encycly.                                                                                                    | in the participant | the rection (provide for the matrix with the event least | intra Langue La ago ta ago a anaguna jorne constita to constita | d fut wath    |
| Los padres revisan la              | Name                                                                                                    |                    | Child Details                                            |                                                                 |               |
| información del niño               | <ul> <li>Ta</li> <li>War W (see )</li> </ul>                                                                                                    |                    | Race (choose all that apply) (0                          | Op <mark>ti</mark> onal)                                        |               |
| Una vez que se abre el             | * *554                                                                                                    |                    | American Indian in Blacken Rut ve                        | 1, 44)                                                          |               |
| formulario, los padros rovisarán   | 12. 32.1                                                                                                    |                    | then                                                     | 2 m)                                                            |               |
| Ioriniulario, los paures revisaran | Birth Date                                                                                                    | Age: 12 y          | for a second second                                      |                                                                 |               |
| la información de su hijo en       | · 64/25/275 (2)                                                                                                    |                    | W-10                                                     | <b>CS</b>                                                       |               |
| cada pantalla y realizarán los     | Gender (Optional)                                                                                                    |                    | Ethnicity (Ontional)                                     |                                                                 |               |
| cambios necesarios.                | Alternation of the second second se |                    | ingund of Light Instrugent of Light                      | 1                                                               |               |
|                                    |                                                                                                    |                    |                                                          | - Re                                                            | rad Neg       |
|                                    |                                                                                                    |                    |                                                          | KidKar                                                          | e             |

| Renovacio<br>EN EL SIT                                                  | ón de Inscripe<br><mark>10</mark>                                                                             | ción Infant | il |                        |
|-------------------------------------------------------------------------|----------------------------------------------------------------------------------------------------|-------------|----|------------------------|
| Pantalla 2:<br>Los padres revisan la Información de<br>contacto         | <ul> <li>Edit Guardian Informati</li> <li>julie</li> <li>storde (z<sub>1</sub>, m)</li> <li>Nonper</li> </ul> | 01          |    |                        |
| Los padres deben actualizar la información de contacto si es necesario. | <ul> <li>Home</li> <li>Protan</li> <li>2233 Blue Bird Pi</li> <li>Dublin</li> </ul>                           | •           | *  |                        |
|                                                                         | 3 CA                                                                                                    | • 94568     | 1  | Cancel Back Next       |
|                                                                         |                                                                                                    |             | ŕ  | 2 <sup>2</sup> KidKare |

|                                                                                                    | Renovación de Inscripción Infantil<br>EN EL SITIO                                                                                                    |                 |
|----------------------------------------------------------------------------------------------------|----------------------------------------------------------------------------------------------------|-----------------|
| Pantalla 3:<br>Los padres revisan el horario del r<br>Los padres revisan los días / horas<br>que su hijo está bajo cuidado y las<br>comidas del niño.<br>Nota: Basado en la edad del niño,<br>KidKare generará preguntas espect<br>para que los padres las respondan.<br>ejemplo, el padre de un bebé<br>responderá preguntas sobre la fórr<br>infantil, los padres de niños en eda<br>escolar responderán preguntas sob<br>los días de asistencia a la escuela. | <pre>infio infio i</pre> | .3<br>.32<br>.2 |
|                                                                                                    |                                                                                                    | <b>KidKare</b>  |

|                                   | Renovación de Inscr<br>EN EL SITIO                                                                                                    | ipción Infantil e                                                                                                | en el                                                                                                    |                                                                                                    |
|-----------------------------------|----------------------------------------------------------------------------------------------------|----------------------------------------------------------------------------------------------------|----------------------------------------------------------------------------------------------------|----------------------------------------------------------------------------------------------------|
| Pantalla 4:                       |                                                                                                    |                                                                                                    |                                                                                                    |                                                                                                    |
| Povisiones de los padros firman   | Child Details                                                                                                    | and the second second second second second second second second second second second second second second second | Primary Guardian                                                                                                    | and the second second second second second second second second second second second second second second second                                                                                                    |
| Revisiones de los padres, minan   |                                                                                                    | <ul> <li>preciner</li> <li>province</li> </ul>                                                                   |                                                                                                    | Marsafa Dougan                                                                                                    |
| y envían la inscripción           | je vje                                                                                                    | n antara                                                                                                    | 2.23                                                                                                    | And All and All and Al |
|                                   |                                                                                                    | <ul> <li>ateriziti</li> </ul>                                                                                    | 1754                                                                                                    | CONTRACTOR OF THE CASE                                                                                                    |
| Des áltimes les seduce souires le |                                                                                                    | <ul> <li>Factorian states in printing reaching plan.</li> </ul>                                                  |                                                                                                    |                                                                                                    |
| Por ultimo, los padres revisan la |                                                                                                    |                                                                                                    |                                                                                                    |                                                                                                    |
| información que ingresaron,       |                                                                                                    |                                                                                                    | Attendance Details                                                                                                    |                                                                                                    |
| luego escriben su nombre          |                                                                                                    |                                                                                                    | Unes                                                                                                    | Begaletzt 433 Science Locar, 201 Jages                                                                                                    |
|                                   |                                                                                                    |                                                                                                    | $\Phi^{(n,m,\ell)} \not \cong \Phi^{(1)} \stackrel{\text{def}}{\Longrightarrow} p^{(m)} \cdots p_{\lambda} : p_{\lambda}$ | 2                                                                                                    |
| completo y firman la inscripcion  |                                                                                                    |                                                                                                    | At tan up story<br>Department                                                                                             |                                                                                                    |
| con el dedo (si están en un       | Parent Signature                                                                                                    |                                                                                                    |                                                                                                    | 104 TH CO 444 - 15 DC PM                                                                                                    |
| teléfono o tableta) o con el      | the Alicenter of the second second second second second second second second second second second second second                                                                                                    | l en Miching and o muniferation (p. s. admitted in 2473 m)                                                       | Co. No. or S. No. Mandala or Jungard                                                                                      | 7- 73 (7.4W - 13 00 P.V                                                                                                    |
|                                   | (a) A set of a particular set of a particular set of a particul   | and and periodicities                                                                                            |                                                                                                    | 77 (1972) ANI (2019) M                                                                                                    |
| mouse (si están en una            | $(2\sigma_{1,1},\sigma_{2,2},\sigma_{2,1},\sigma_{2,1})$                                                                                                    |                                                                                                    |                                                                                                    | 2 (\$10 M) (\$120 M)                                                                                                    |
| computadora portátil o de         | 1.000 2.000-0-0-0-0-0-0-0-0-0-0-0-0-0-0-0-0-0-                                                                                                    |                                                                                                    |                                                                                                    | TOTAL COLUMN                                                                                                    |
|                                   | 3 in productive in their period over the second second se<br>second second second second second second second second second second second second second second second second second second second second second second second second second second second second second second second second second sec |                                                                                                    |                                                                                                    |                                                                                                    |
| Una vez completado, el padre      | March / Sir                                                                                                    | rh                                                                                                    |                                                                                                    |                                                                                                    |
|                                   |                                                                                                    |                                                                                                    |                                                                                                    |                                                                                                    |
| · 在1997年1月1日日的日本                  | tind tind                                                                                                    |                                                                                                    | 62                                                                                                    |                                                                                                    |
|                                   |                                                                                                    |                                                                                                    | প্র                                                                                                    | KidKare                                                                                                    |

|                   | eForms –<br>Utilice el Filtro para v<br>invitación específico o<br>ver todos los tipos de<br>invitación. Haga clic e<br>restablecer. | Usance<br>er el estado de<br>de cada niño o<br>estado de<br>n Borrar filtro | lo Filt<br>para<br>para | ros y                 | Ajust                |                     | El engranaje naranja te<br>permitirá personalizar las<br>columnas que deseas ver<br>¿Qué columnas te gusta ver en la<br>lista de formularios electrónicos?<br>ID del niño Estado del niño<br>Estado de Invitación Fecha enviada<br>Última Actualización Notas de Revisión |
|-------------------|----------------------------------------------------------------------------------------------------|-----------------------------------------------------------------------------|-------------------------|-----------------------|----------------------|---------------------|----------------------------------------------------------------------------------------------------|
| Home v            | Show records for                                                                                                    |                                                                             |                         |                       |                      |                     | Ordenar por:                                                                                                    |
| 🗹 eForms          | From To                                                                                                    |                                                                             | Filter                  | and the second second |                      | Ree                 | Formulario de inscripción                                                                                                    |
| 1 Meats ~         | 8                                                                                                    | (C)                                                                         | Invitation Status       | Cear Fair             | 5                    | ÷                   | Nombre de pila Apellido                                                                                                    |
| Focut Program V   |                                                                                                    |                                                                             |                         |                       |                      | Gertland 1          |                                                                                                    |
| Calendar Calendar |                                                                                                    |                                                                             |                         |                       |                      | Ref. H III          | nimitationale 2005/2006/0011002                                                                                                    |
| Check In/O.d      | Child ID Child Name                                                                                                    | Child Status                                                                | * Forms                 | Invitation Status     | Invitation Sent Date | • Last Updated • Re | vision Notes                                                                                                    |
| Report:           |                                                                                                    |                                                                             |                         |                       |                      |                     |                                                                                                    |
| Messages          | 1-3 Douglas, Margie 👌                                                                                                    | Withdrawn                                                                   | Re Enrodment 📴          | Not Started           | 25 (cl. 2019         | 25 Jul 2019         | () × \$                                                                                                    |
| O Get Help        |                                                                                                    |                                                                             |                         |                       |                      |                     |                                                                                                    |
| O Logoci          | 1-18 Kooper. Mia 🖄                                                                                                    | Active                                                                      | Re Enroliment           | Not Started           | 02 Aug. 2018         | 02 Aug, 2018        | ■ ×                                                                                                    |
|                   |                                                                                                    |                                                                             |                         |                       |                      |                     | ~~~··                                                                                                    |
| Ste M.T           |                                                                                                    |                                                                             |                         |                       |                      |                     | <b>KidKare</b>                                                                                                    |

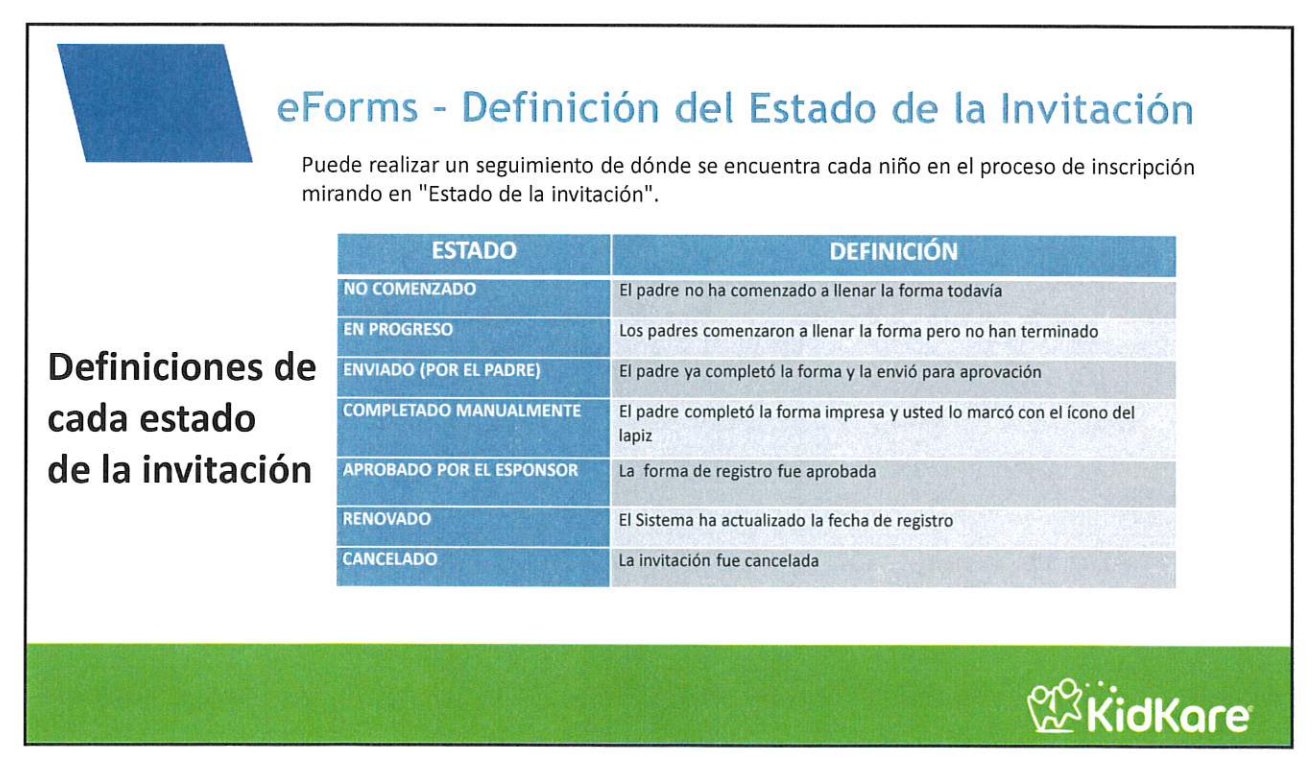

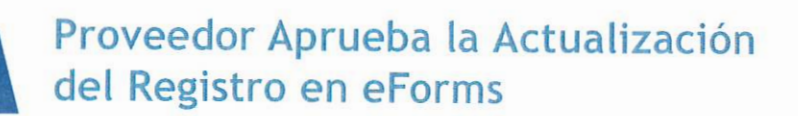

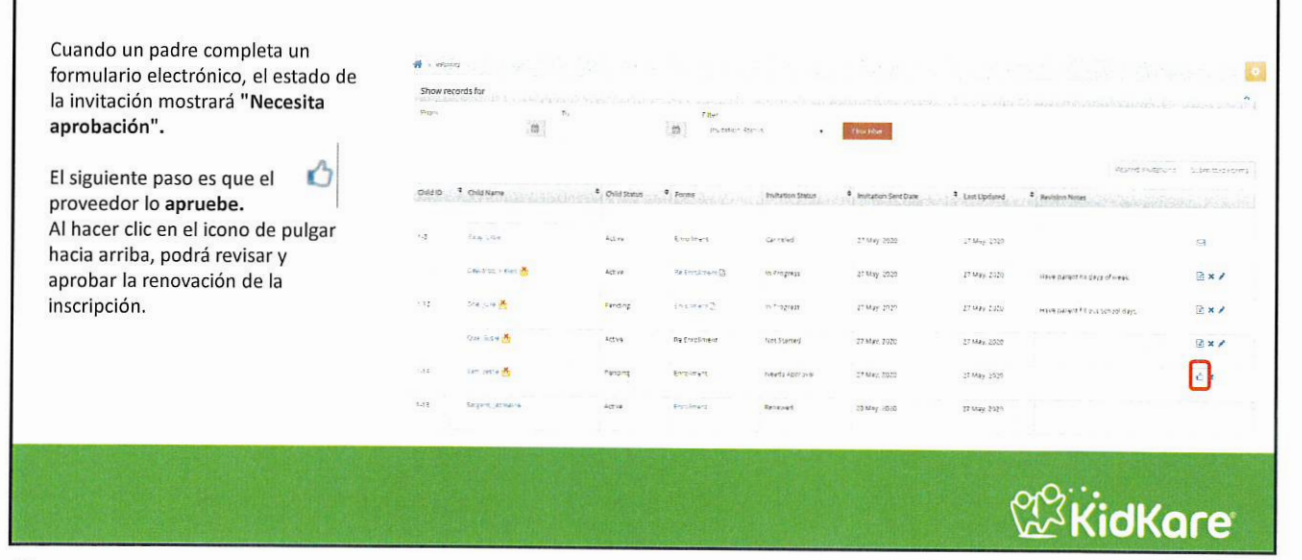

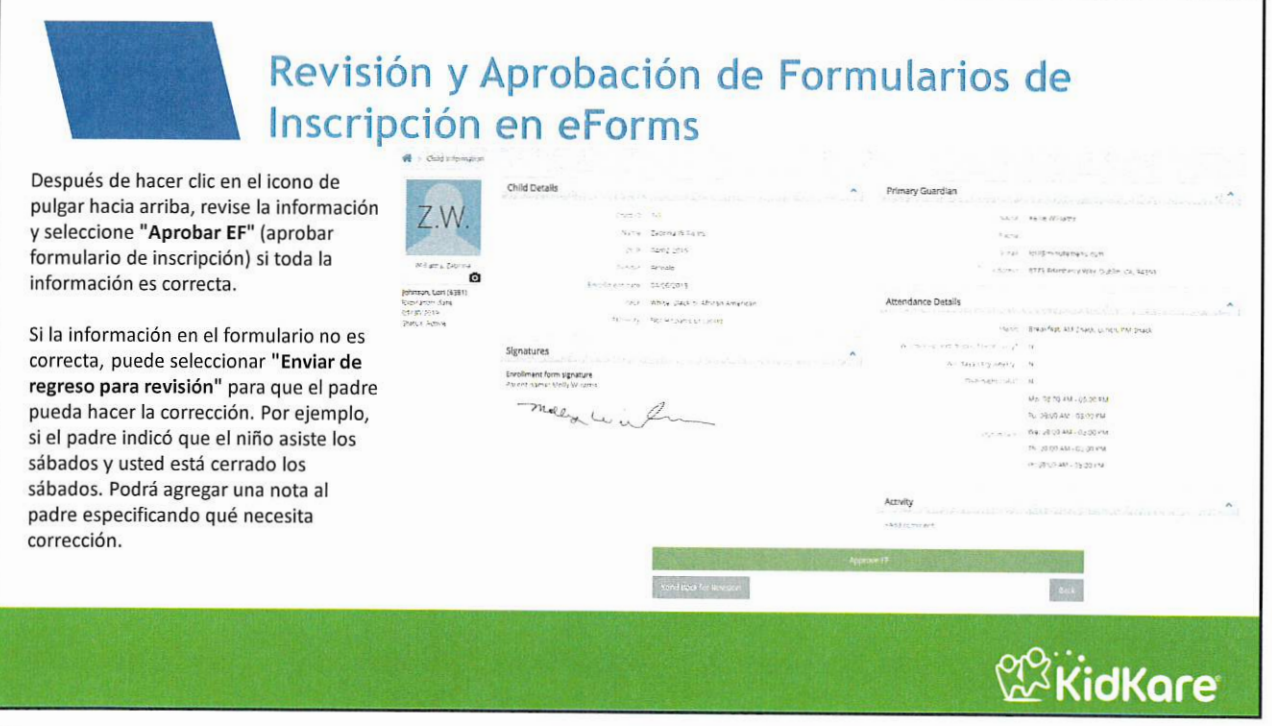

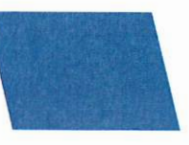

## Formulario de Inscripción Completo = Enviado en eForms

Una vez que apruebe el formulario de inscripción, el estado de la invitación mostrará "Enviado (sitio)" El último paso será chequear que el Patrocinador ha "Renovado" los formularios de inscripción (en algún momento después de la fecha límite de renovación de inscripción).

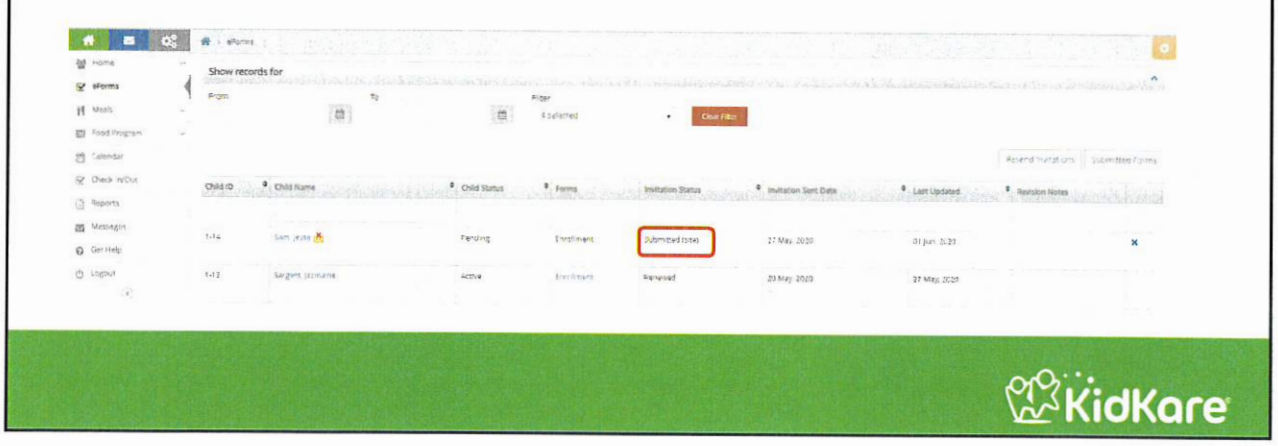

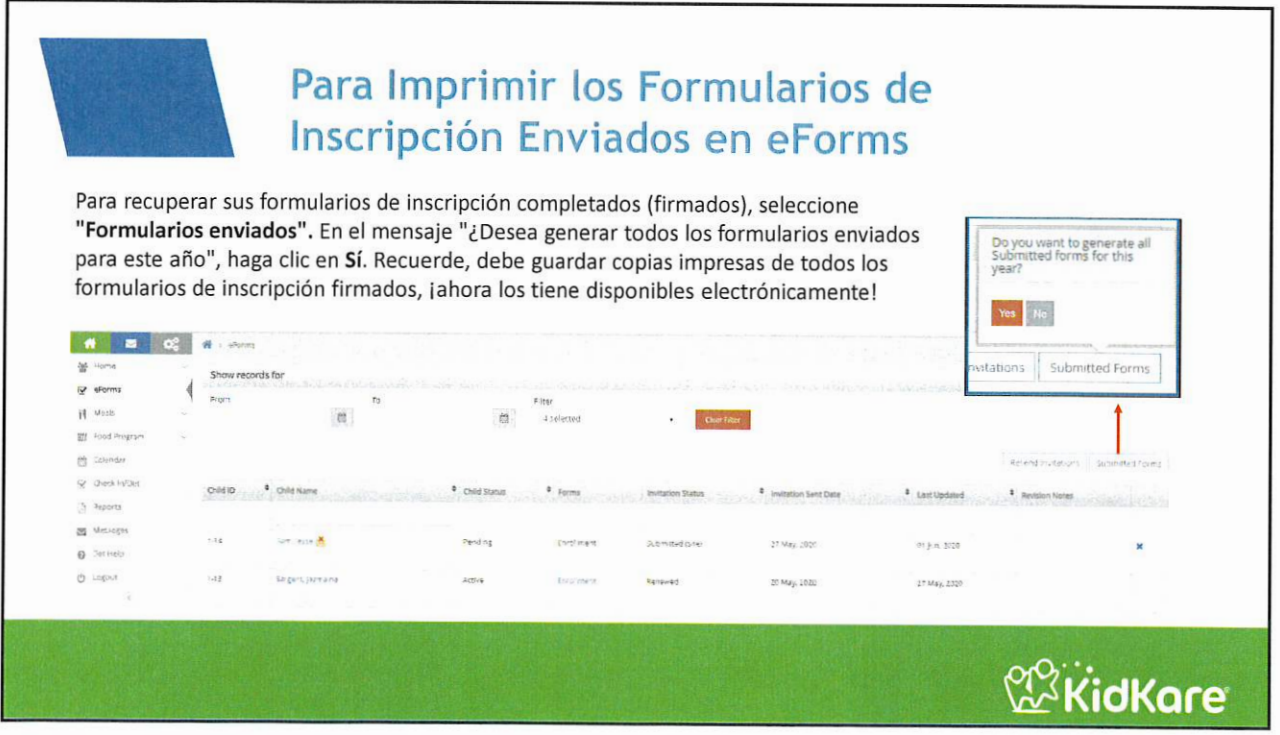